RegCleanPro など詐欺まがいのPCクリーンソフトが、別のファイル のインストール時に自動でインストールされてしまうことが頻発して います。アンインストール方法を記します。

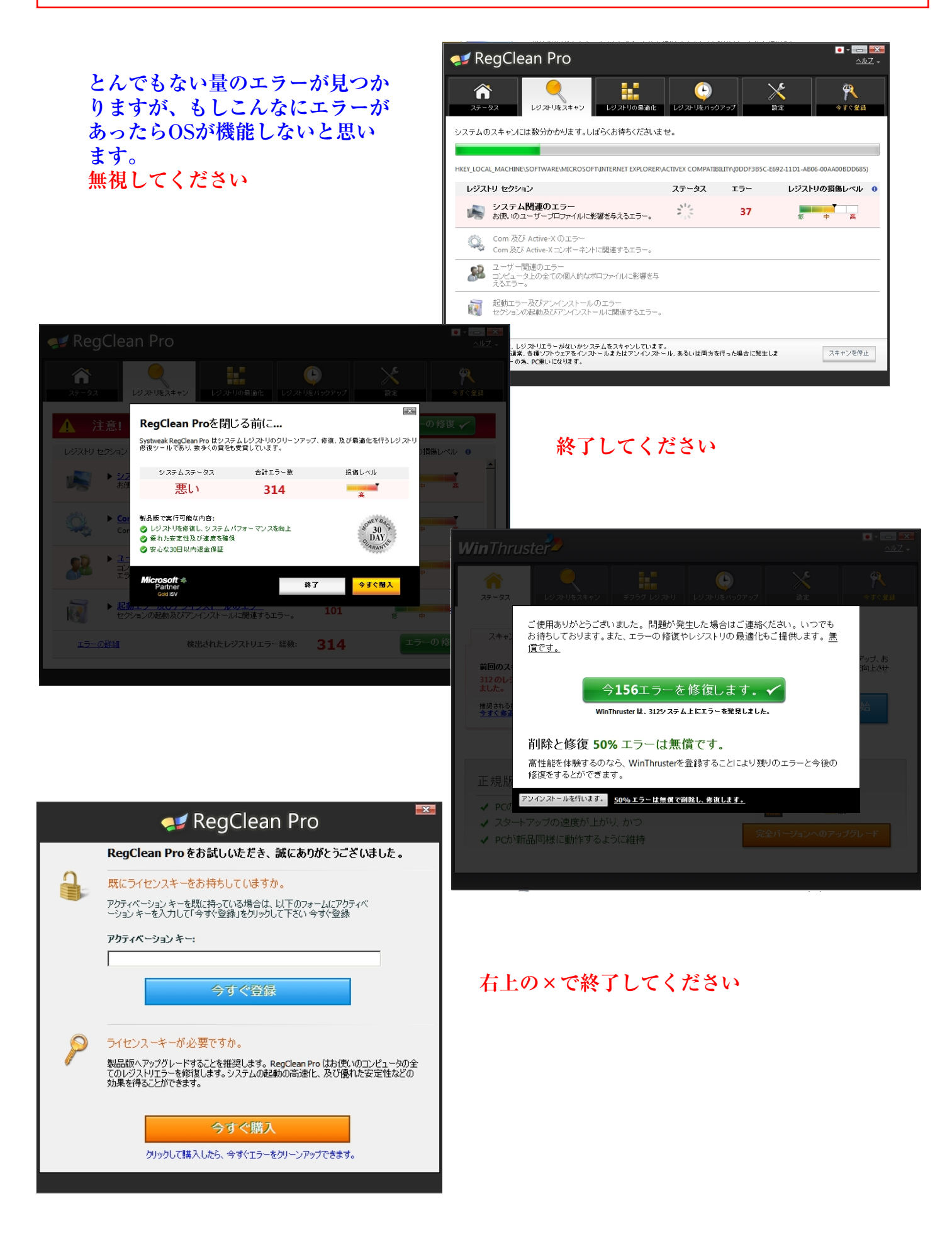

## **RegCleanPro** のアンインストール方法

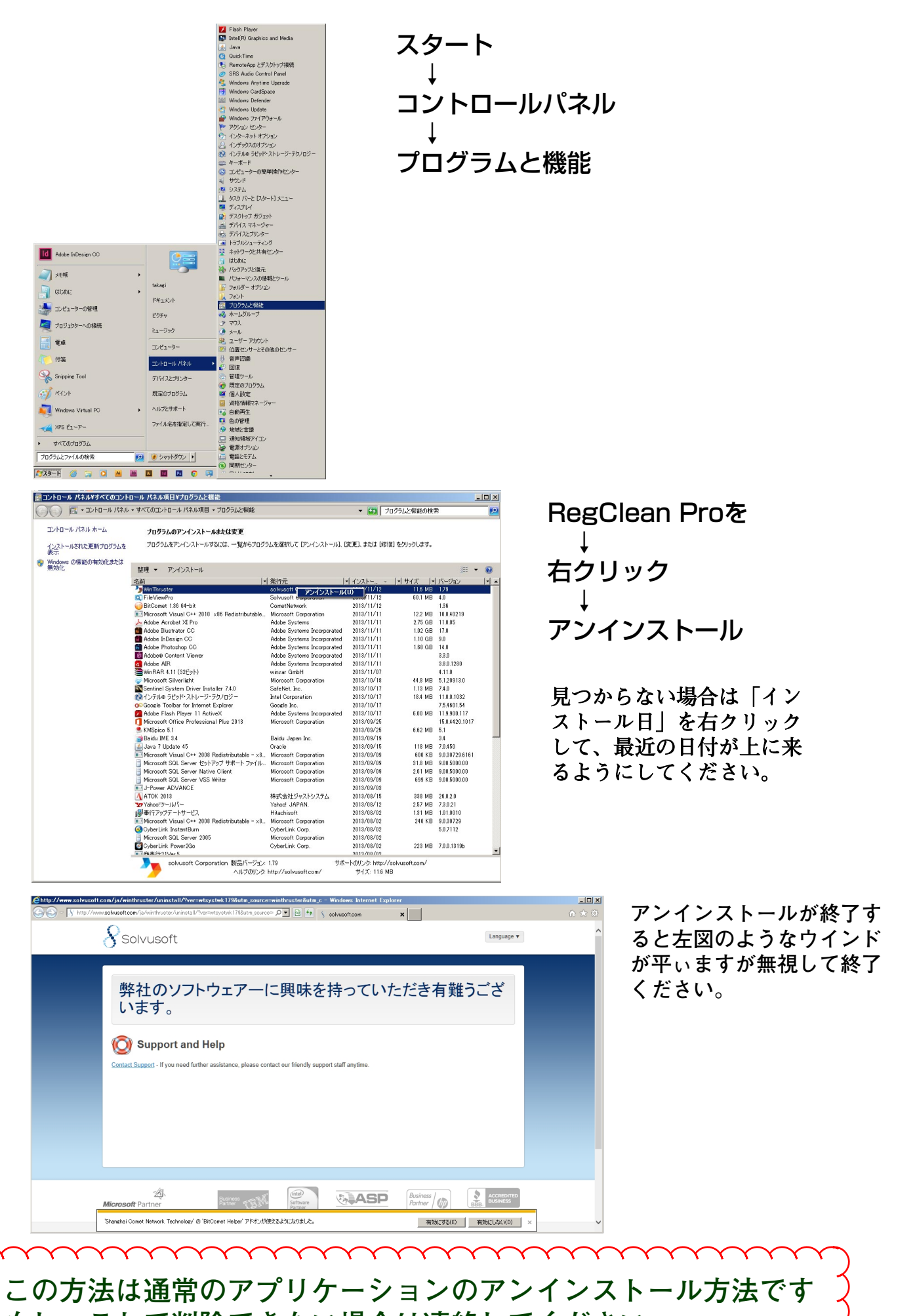

もし、これで削除できない場合は連絡してください

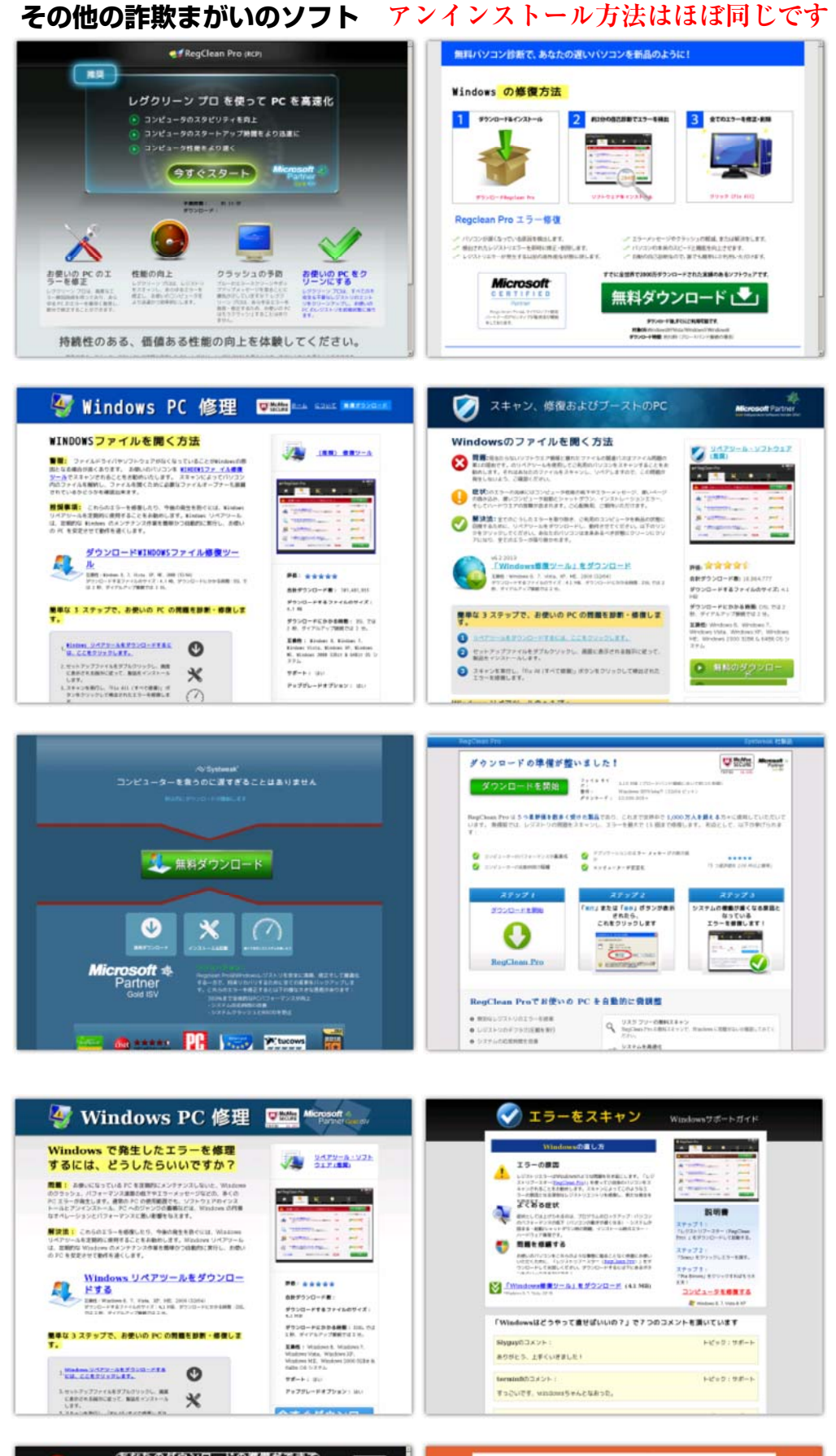

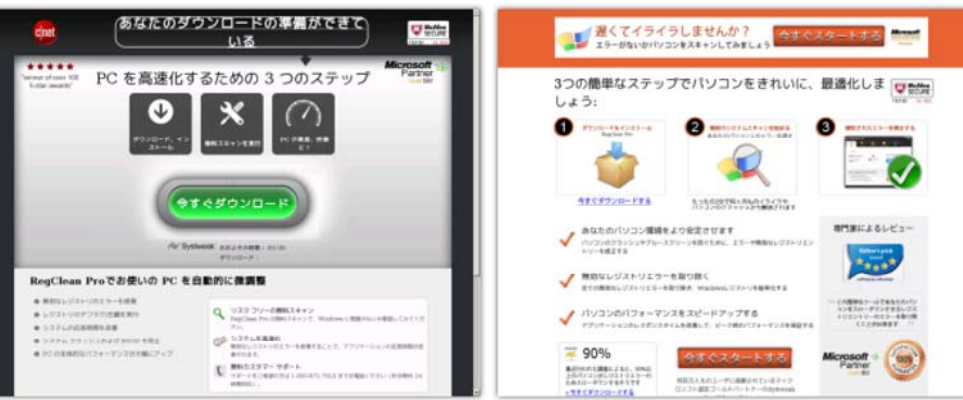